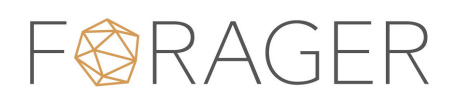

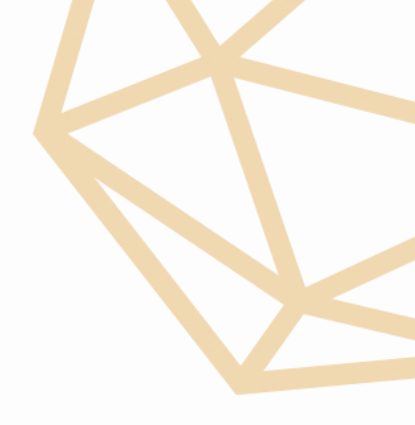

## Instructions for making the distribution election

- **01** Please go to www.linkmarketservices.com.au and hit INVESTOR LOGIN on the right hand side
- 02 If you have a Link profile, log in via the box on the left hand side: "Portfolio Login"
- **03** If you do not have a Link profile, log in via the: "Single Holding Login" box on the right, by selecting FOR Forager Australian Shares Fund as the issuer name, then inputting your SRN or HIN and postcode. If you do not have your SRN, it is 100000012345 or 100000001234 where 12345 or 1234 is your old Forager Investor ID for this fund.

| Portfolio Login<br>Once you have registered your portfolio, login to view all your<br>holdings in one place. |           |             | Single Holding Login<br>View single holding by entering all your details. |                                   |                            |  |
|----------------------------------------------------------------------------------------------------|-----------|-------------|---------------------------------------------------------------------------|-----------------------------------|----------------------------|--|
|                                                                                                    |           |             |                                                                           |                                   |                            |  |
| Password                                                                                                    |           | ×           | HIN/SRN                                                                   |                                   | 7                          |  |
|                                                                                                    | Forgotter | n password? | Postcode                                                                  | 7                                 | or <u>Outside Australi</u> |  |
|                                                                                                    | Login     |             | Security Code                                                             | GPDE @                            | )                          |  |
| <b>F</b>                                                                                                    | - L t     |             | Enter Security Code                                                       |                                   |                            |  |
| Employee                                                                                                    | e Login   |             |                                                                           |                                   |                            |  |
| Manage and transact your Employee Equity Plans.                                                              |           |             | I have read and ag                                                        | ree to the <u>terms &amp; con</u> | ditions                    |  |
|                                                                                                    | Employee  | Login       |                                                                           |                                   | Login                      |  |

04 Once logged in, in the blue navigation bar, select Payment & Tax > Reinvestment Plans

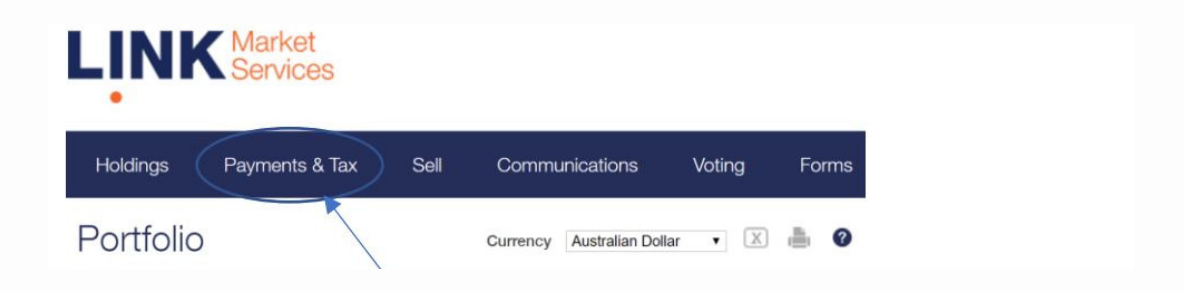

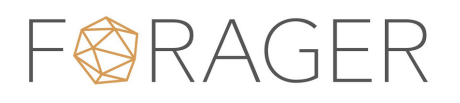

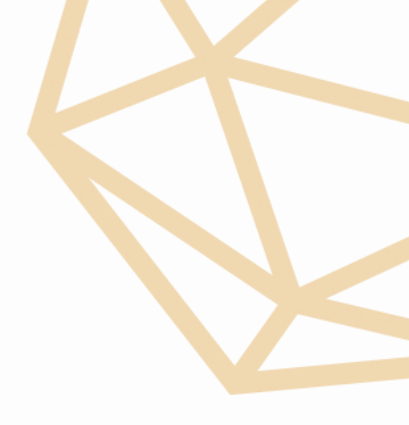

## Instructions for making the distribution election

05 Once logged in, in the blue navigation bar, select Payment & Tax > Reinvestment Plans

| lssuer<br>Code▲ | HIN/SRN<br>EMP ID | Plan                          | Balance | Participation      | Forms    | Action              |
|-----------------|-------------------|-------------------------------|---------|--------------------|----------|---------------------|
| FOR             | 1******9346       | DISTRIBUTION REINVESTMENT PLA | 12,589  | Full Participation | download | Edit<br>Instruction |

06 Make your election here based on what you wish to do:

| Edit Instruction                                                                                                    |
|----------------------------------------------------------------------------------------------------|
| Plan Options                                                                                                    |
| Full Participation                                                                                                    |
| Partial Participation                                                                                                    |
| Terminate Participation                                                                                                    |
|                                                                                                    |
| <ul> <li>You agree that it is your sole responsibility to ensure that your instructions are correctly and accurately captured in the Investor Centre. If you receive an error message indicating that the information has not been completed on the system, you acknowledge that it is your responsibility to follow up with Link Market Services Limited.</li> </ul> |
| <ul> <li>You confirm that you have read, understood and complied with the issuer's specific DRP rules and/or<br/>terms and conditions.</li> </ul>                                                                                                    |
| <ul> <li>You understand that by submitting this form you will override any existing instructions that you may have previously submitted related to dividend payments or DRP participation in respect to this particular holding.</li> </ul>                                                                                                    |
| <ul> <li>Variations to your participation must be received by the record date or any other processing cut-off<br/>date as specified by the issuer.</li> </ul>                                                                                                    |
| I confirm the above                                                                                                    |
| ces.com.au/Securities/OnlineSaleSellSecurities                                                                                                    |

\* Please note that if your investment in FOR is as a corporate trustee, there may be an additional step you must take before you can make an online application. This requires requesting a code which Link will post to you.